福井銀行アプリ

# ▶ ♥ 老 品 ● 入 出 金 明 細 照 会

- アプリに登録した口座の残高や入出金明細等の確認ができるサービスです。
- ■関連口座(本人名義)・照会専用口座(本人以外)<sup>\*1</sup>として、口座を追加
  登録することもできます。

【照会・登録できる口座】

- ●普通預金
- ●貯蓄預金
- 定期預金
- ●積立定期預金
- カードローン
- ●外貨普通·定期預金<sup>\*2</sup>
- ※1 照会専用口座に登録できる口座は普通預金のみとなります。また、登録時には キャッシュカードの暗証番号が必要となります。
   ※2「ふくぎんネット」から登録していただく必要があります。

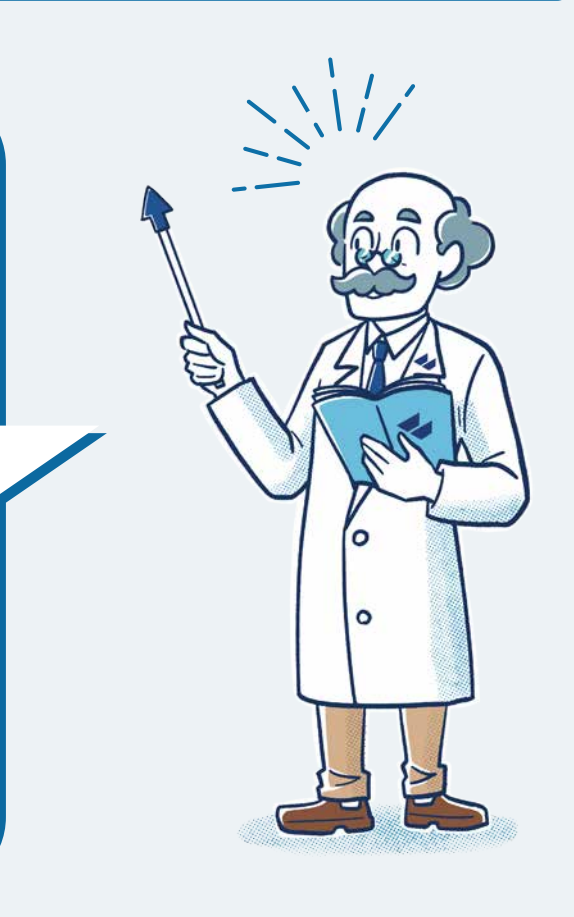

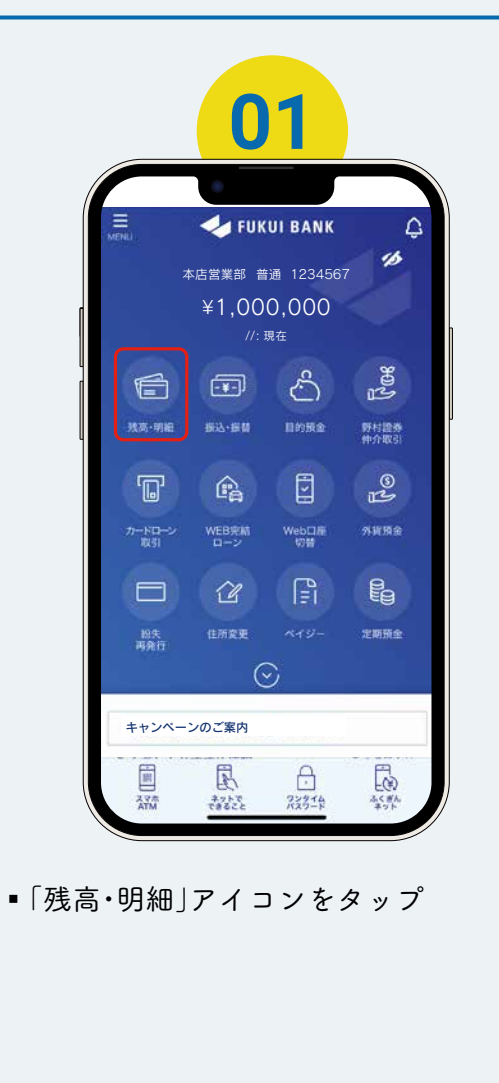

|       |                                 | 02     |                                   |             |  |
|-------|---------------------------------|--------|-----------------------------------|-------------|--|
|       | ( 戻る                            | 口座一覧   | 7                                 |             |  |
| [     | 現高合計<br>個入現高合計                  |        | 1,000,000<br>57,570               | 円           |  |
|       | 代表口座<br>本店営業部(100)<br>普通1234567 | 2      | 022/10/18 13:00 ₩.<br>1,000,000 F | ×           |  |
| l     | 関連口座                            | 21     | 022/10/18 13:00 時点                | <b>&gt;</b> |  |
|       | 本店営業部 (100)<br>ネット定期 1234567    | 7      | 500,000 F                         | 9           |  |
|       | 関連口座                            | 2      | 022/10/18 13:00 MA                | 2           |  |
|       | 本店営業部 (100)<br>カードローン 12345     |        | 他入可能职 0<br><b>57,570</b> F        | ₩<br>₩:     |  |
|       |                                 | + 0863 | hu                                |             |  |
| ■確認し  | たい口座                            | をタッ    | ィプ                                |             |  |
| 【口座を注 | 追加する場                           | 易合】    |                                   |             |  |

■「+ 口座を追加」をタップ ➡ 手順「05」へ

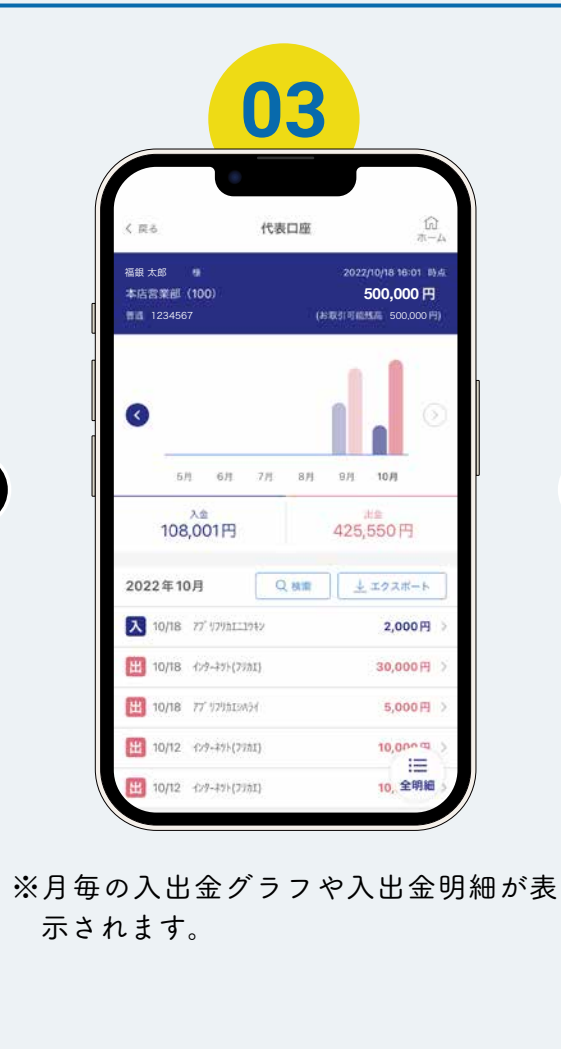

トリセツ

### 残高·入出金明細照会

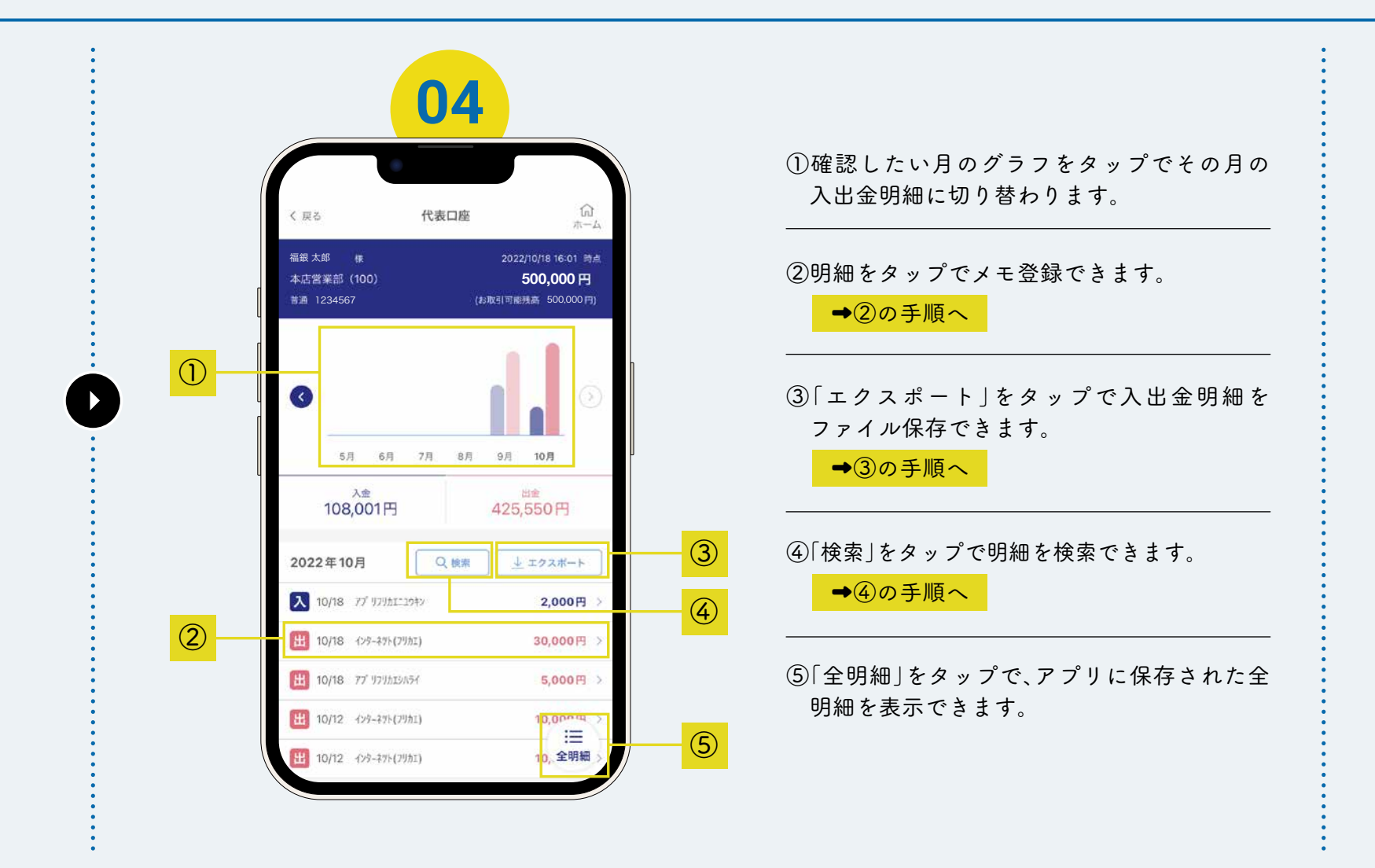

▶ リセッ | 残高・入出金明細照会

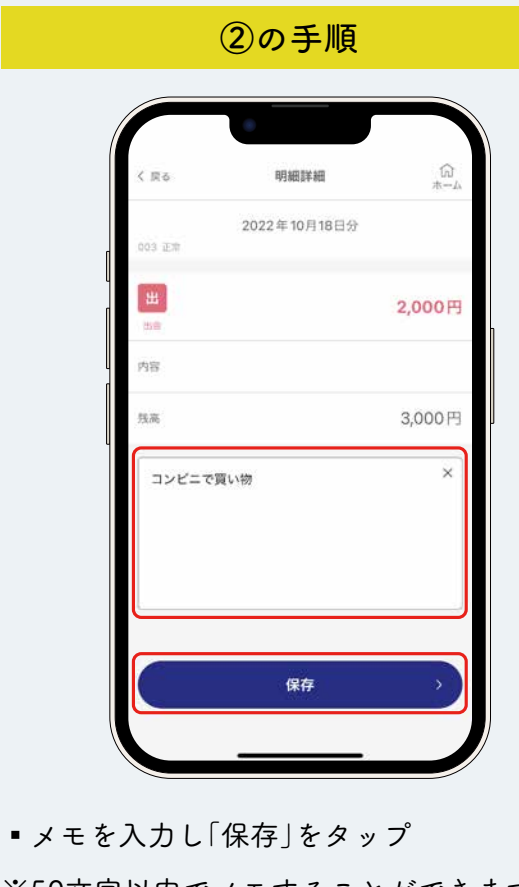

※50文字以内でメモすることができます。 ※この画面で、入出金時点の残高が確認でき ます。

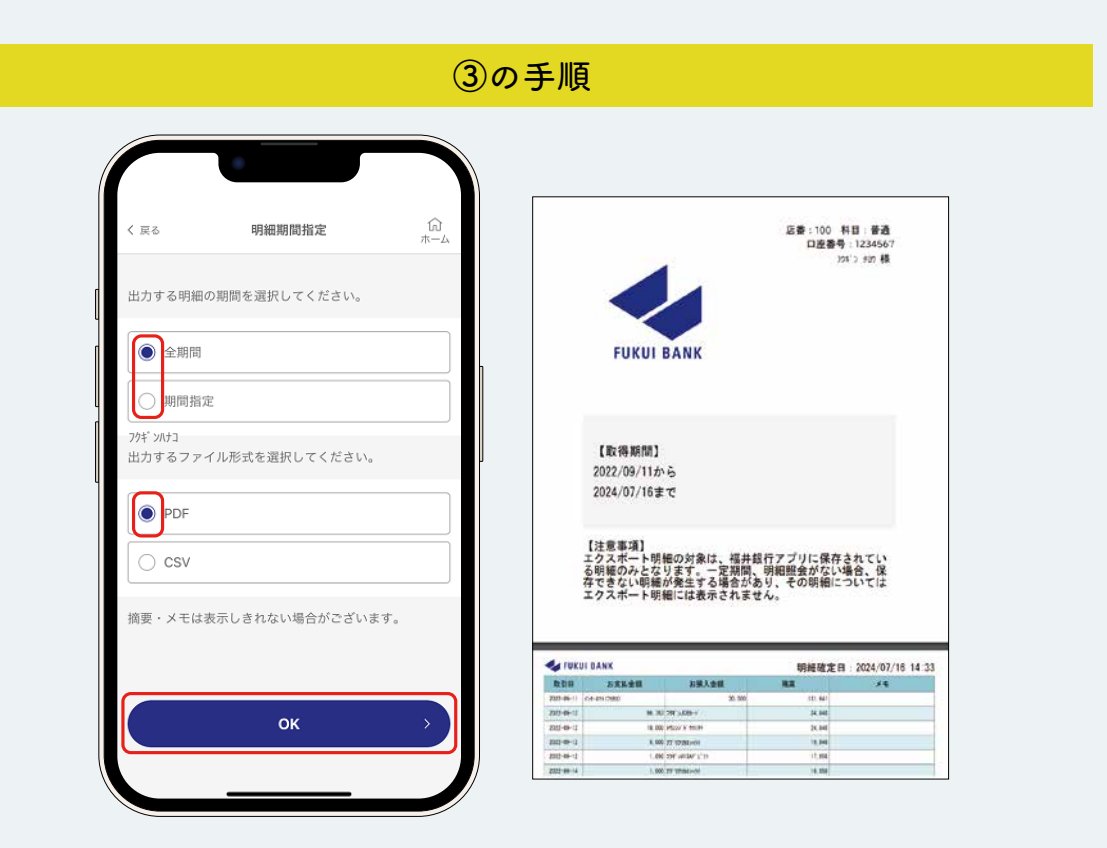

■出力する期間・ファイル形式を選択し、「OK」をタップ

福井銀行アプリ

※福井銀行ロゴ・店番・科目・口座番号・カナ氏名を記載した表紙が作成されます。 (PDFファイルの場合)

トリセツ

# 残高·入出金明細照会

|       | < 戻る 明細検索 (G)<br>ホーム                        |
|-------|---------------------------------------------|
|       | 検索する期間を入力してください。                            |
|       | 開始日                                         |
|       | 終7日                                         |
|       | 2022年09月30日(金) ~                            |
|       | お客さまが入力されたメモを検索できます。検索するキ<br>ーワードを入力してください。 |
|       | <b>キーワード 低意</b><br>20文字以内で入力してください          |
|       |                                             |
|       | 検索 > )                                      |
|       |                                             |
|       |                                             |
| ■検索しフ | こい期間やキーワードを入力し、「検索」をタップ                     |

トリセツ

## 残高·入出金明細照会

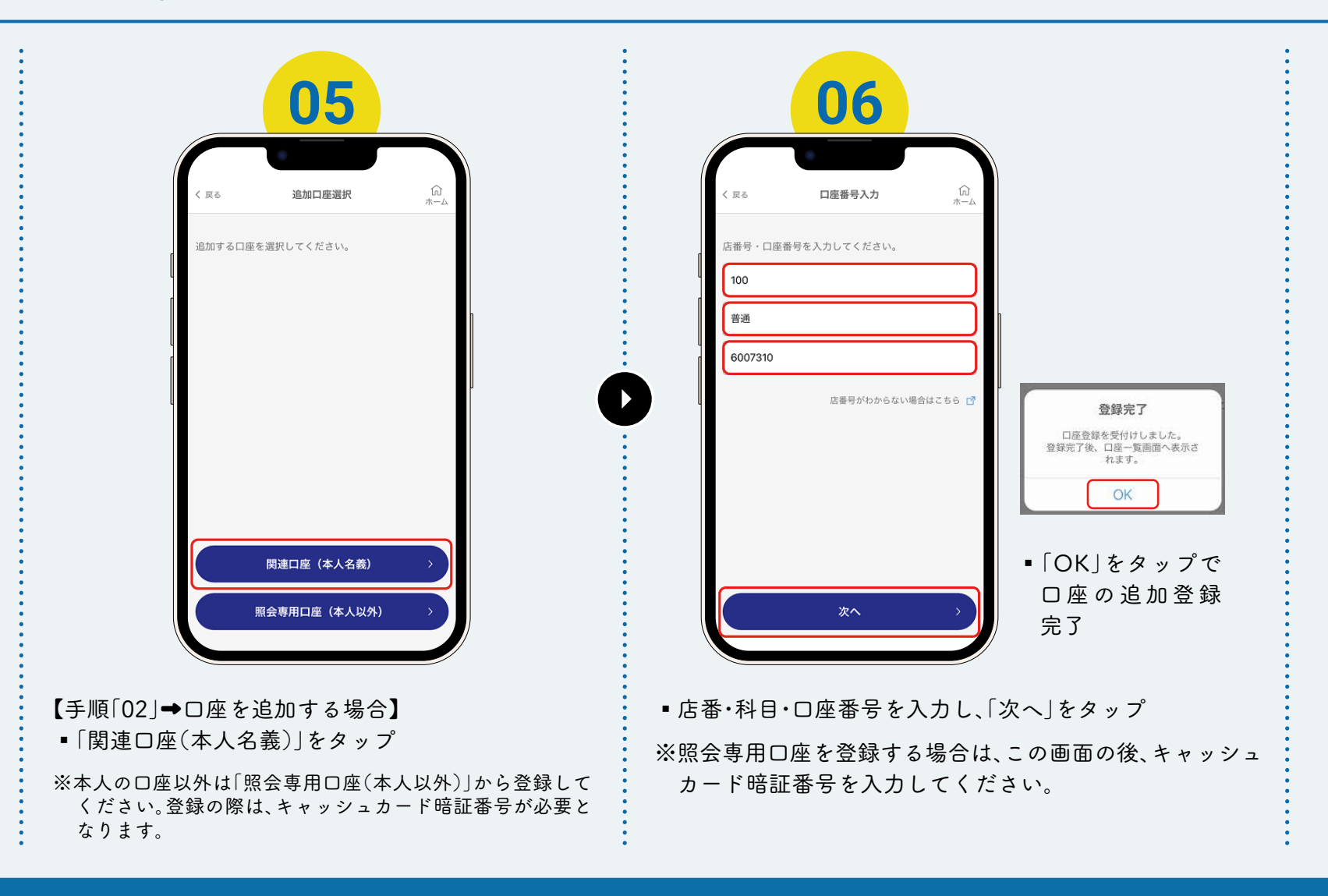